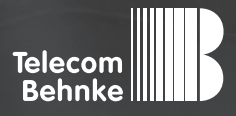

# INSTALLATIONSBEISPIEL

Version 3.0

Betrieb der Behnke SIP-Sprechstelle Version 2.0 an einer Telefonanlage "Alcatel-Lucent OmniPCX Enterprise"

#### Wichtige Hinweise!

Dieses Installationsbeispiel soll ausschließlich das Zusammenspiel einer Behnke Sprechstelle mit dem dargestellten Drittprodukt veranschaulichen. Dieses Dokument ist nicht als Einrichtungs- oder Installationshilfe anzusehen.

Aufgrund der ständigen Weiterentwicklung können wir keine Gewähr auf die Funktion(en) des hier im Beispiel dargestellten Verfahrens bei zukünftigen Software-Updates leisten.

Behnke Sprechstellen und Zubehörteile dürfen ausschließlich von ausgebildeten Elektro-, Informations-, Telekommunikationsfachkräften unter Einhaltung der einschlägigen Normen und Regeln installiert und gewartet werden. Achten Sie bitte darauf, dass die Geräte vor Wartungs- oder Reparaturarbeiten vom

Stromnetz (Steckernetzteil) und vom Netzwerk bzw. Telefonanschluss getrennt sind und die einschlägigen Sicherheitsregeln eingehalten werden.

Die ausgebildete Fachkraft sollte eine Installation nur dann durchführen, wenn ausreichend gute Kenntnisse der eingesetzten Produkte vorhanden sind. Unterstützung durch die Behnke Hotline kann ausschließlich für die Konfiguration der Behnke Sprechstellen erfolgen.

Aufgrund der Vielzahl an möglichen Hard- und Software-Kombinationen in Drittprodukten kann die Firma Behnke keine über dieses Dokument hinausreichenden Auskünfte erteilen. Dies betrifft insbesondere abweichende Hard- und Softwarestände von Drittherstellern.

### **KONTAKT**

### Info-Hotline

Ausführliche Informationen zu Produkten, Projekten und unseren Dienstleistungen: Tel.: +49 (0) 68 41/81 77-700

24 h Service-Hotline

Sie brauchen Hilfe? Wir sind 24 Stunden für Sie da und beraten Sie in allen technischen Fragen und geben Starthilfen: Tel.: +49 (0) 68 41/8177-777

#### Telecom Behnke GmbH Gewerbepark "An der Autobahn" Robert-Jungk-Straße 3 66459 Kirkel

#### E-Mail- und Internet-Adresse info@behnke-online.de www.behnke-online.de

### INHALT

| 1. Konfiguration der Telefonanlage           |    |  |  |  |  |
|----------------------------------------------|----|--|--|--|--|
| 2. Konfiguration der Behnke SIP-Sprechstelle | 12 |  |  |  |  |
| 2.1. Softwarestand ab BT 5 Build 240         | 13 |  |  |  |  |
| 2.2. Softwarestände vor BT 5 Build 240       | 14 |  |  |  |  |

### **1. KONFIGURATION DER TELEFONANLAGE**

| -Consult/Hodifu: Trunk Groups                                                                                                    |                                                                                                    |
|----------------------------------------------------------------------------------------------------|----------------------------------------------------------------------------------------------------|
| Node Number (reserved)                                                                                                    | : 1                                                                                                    |
| Trunk Group Id                                                                                                    | : 223                                                                                                    |
| Trunk Group Type<br>Trunk Group Nane<br>UTF-8 Trunk Group Nane<br>UTF-8 Trunk Group Nane<br>Number Compatible With<br>Remote Network<br>Shared Trunk Group<br>Special Services<br>Node number<br>Transcon Trunk Group<br>Auto.reserv.by Attendant<br>Overflou trunk group No.<br>Tone on seizure<br>Private Trunk Group<br>Q931 signal variant<br>S87 signal variant<br>S87 signal variant<br>Number Of Digits To Send<br>Channel selection type<br>auto.DTMF dialing on outgoing call<br>T2 Specificity<br>Homogenous network for direct RTP<br>Public Network Category<br>DDI transcoding<br>Can support UUS in SETUP | + T2<br>: SIP Behnke<br>:<br>: -1<br>: 2<br>+ False<br>+ Nothing<br>: 1<br>+ False<br>+ False<br>+ False<br>+ False<br>+ False<br>+ False<br>+ ABC-F<br>+ No variant<br>: 0<br>+ Quantum<br>+ NO<br>+ SIP<br>+ NO<br>: 31<br>+ False<br>+ True |
| Implio                                                                                                    | tit Priority                                                                                                    |
| Activation ноde                                                                                                    | : 0                                                                                                    |
| Priority Level                                                                                                    | : 0                                                                                                    |
| Preempter                                                                                                    | + N0                                                                                                    |
| Incoming calls Restriction categ.                                                                                                    | : 10                                                                                                    |
| Outgoing calls Restriction categ.                                                                                                    | : 10                                                                                                    |
| mpt1343 callee number                                                                                                    | + N0                                                                                                    |
| Overlap dialing                                                                                                    | + YES                                                                                                    |
| Call diversion in ISDN                                                                                                    | + N0                                                                                                    |

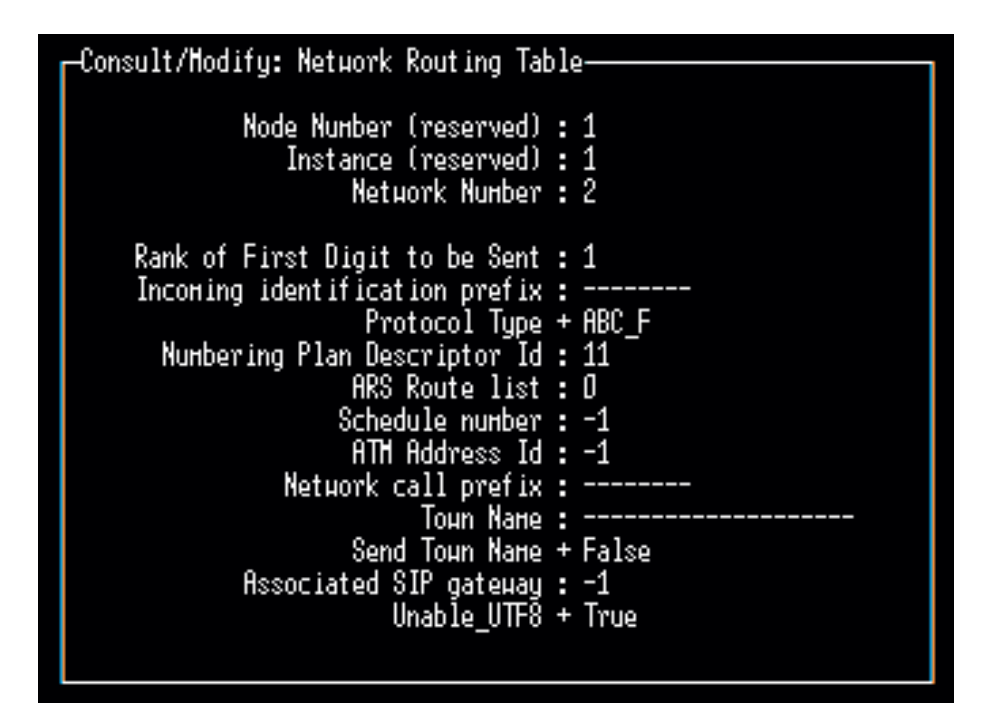

-Consult/Modify: Trunk Group-

| Node Number (reserved)<br>Trunk Group Id<br>Instance (reserved)                                                                                                    |            | 1<br>223<br>1                                                                                                    |
|----------------------------------------------------------------------------------------------------|------------|----------------------------------------------------------------------------------------------------|
| Trunk Group Id<br>Instance (reserved)<br>Trunk Group Type<br>T2 Specificity<br>Public Network Ref.<br>VG for non-existent No.<br>Entity Number<br>Supervised by Routing<br>VPN Cost Linit for Incon.Calls<br>Innediat Trk Listening For VPNCall<br>WPN TS X<br>Csta Monitored<br>Hax.X of trunks out CCD<br>Ratio analog.to ISDN tax<br>TS Distribution on Accesses<br>Quality Profile for Voice on IP<br>IP conpression type<br>Use of volume in system<br>Announcement for Dialtone<br>Announcement for Dialtone<br>Private to Public Overflow<br>Dialling end to end<br>DTMF end to end signal.<br>Trunk group used in DISA<br>DISA Secret Code<br>Routing To Executive<br>Trunk Category Id<br>Sending of Progress nessage<br>Nb of digits unused (ISDN)<br>B Channel Choice<br>Channels Reserved By Attend.<br>Dissuasion For ACD<br>DTD joining<br>Enquiry Call On B Channel<br>Hutonated Attendant<br>Calling party Rights category<br>TS Overflow<br>Number To Be Added<br>Charge Calling And ADN Creation<br>LogicalChannel |            | 223<br>1<br>T2<br>SIP<br><br>YES<br>0<br>NO<br>0<br>YES<br>50<br>NO<br>0<br>YES<br>Profile #1<br>6 711<br>YES<br>Profile #1<br>6 711<br>YES<br>NO<br>NO<br>NO<br>NO<br>NO<br>NO<br>YES<br>0<br>NO<br>NO<br>NO<br>NO<br>0<br><br>YES<br>Profile #1<br>6 711<br>YES<br>NO<br>NO<br>NO<br>NO<br>NO<br>NO<br>NO<br>NO<br>NO<br>NO |
| Heterogeneous Remote Network<br>Ваrring ноde<br>ARS class of service<br>External Access Server                                                                                                    | + + + •• + | NO<br>Not barred<br>31<br>NO                                                                                                    |
| Hcdu Trk HonitCsta                                                                                                    | :          |                                                                                                    |

### Consult/Modify: Virtual Access for SIP Node Number (reserved) : 1 Trunk Group Id : 223 Instance (reserved) : 1 Instance (reserved) : 1 Number of SIP Acces : 2

| -Consult/Hodifu: SIP Gatewau                                                                                                    |                                                                                                    |
|----------------------------------------------------------------------------------------------------|----------------------------------------------------------------------------------------------------|
| Node Number (reserved)<br>Instance (reserved)<br>Instance (reserved)                                                                                                    | : 1<br>: 1<br>: 1                                                                                  |
| Subnetwork number<br>Trunk Group<br>IP Address<br>Machin name<br>Proxy Port Number<br>SIP Subscribe Min Duration<br>SIP Subscribe Max Duration<br>SIP Subscribe Max Duration<br>SESSion Timer<br>Min Session Timer<br>Hin Session Timer<br>Session Timer Method<br>DNS local domain name<br>DNS type<br>First DNS IP Address<br>Second DNS IP Address<br>Second DNS IP Address<br>SDP in 18x<br>Cac SIP-SIP<br>INFO method for remote extension<br>Dynamic Payload type for dtmf | : 2<br>223<br>10.10.152.2<br>node000001<br>5060<br>1800<br>86400<br>1800<br>900<br>+ RE_INVITE<br> |

| Consult/Modify: Proxy             |          |
|-----------------------------------|----------|
| Node Nunber (reserved)            | : 1      |
| Instance (reserved)               | : 1      |
| Instance (reserved)               | : 1      |
| Initial timeout                   | : 500    |
| timer T2                          | : 4000   |
| Dns Timer overflou                | : 5000   |
| Recursive search                  | + False  |
| Minimal authentication method     | + Digest |
| Authentication realm              | : BREST  |
| Only authenticated incoming calls | + True   |
| Framework Period                  | : 3      |
| Framework Nb Message By Period    | : 25     |
| Framework Quarantine Period       | : 1800   |

Bitte füllen Sie unbedingt "Authentication realm" aus. Hier können Sie einen beliebigen Namen eingetragen. Wenn dieses Feld leer ist, kann sich die SIP-Sprechstelle nicht registrieren.

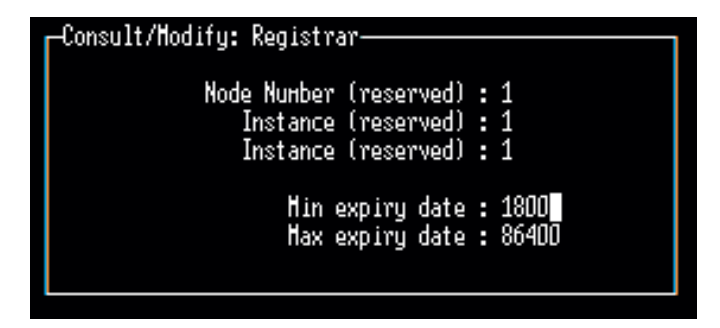

Bitte überprüfen Sie diese Parameter.

### -Consult/Modify: Users-

| Node Nuнber (reserved)<br>Directory Nuнber                                                                                                    | : | 1<br>176                                                                                      |
|----------------------------------------------------------------------------------------------------|---|-----------------------------------------------------------------------------------------------|
| Directory name<br>Directory First Name<br>UTF-8 Directory Name<br>UTF-8 Directory First Name<br>Location Node<br>Shelf Address<br>Board Address<br>Equipment Address<br>Set Type<br>Entity Number<br>Set Function<br>Profile Name<br>Key Profile<br>Identifier of Domain<br>Language Id.                                                                                                    |   | SIP<br><br>1<br>255<br>255<br>255<br>255<br>SIP device<br>10<br>Default<br><br>None<br>0<br>1 |
| Secret Code<br><mark>Confirm</mark>                                                                                                    | : | xololok<br>Xololok                                                                            |
| Associated Set No.<br>Cost Center Id<br>Cost Center Name<br>Charging Category<br>Public Network Category<br>External Forwarding Category<br>Tel.Facility Category Id<br>Connection Category Id<br>Hunting Group Dir No.<br>ACD Group Directory No.<br>ACD Group Directory No.<br>Pick up Group Name<br>Reserved Time Slot<br>Voice Mail Dir.No.<br>Voice Mail Type<br>Paging Trunk Group<br>Paging Beeper<br>Tele-Marketing Agent |   | 176<br>255<br>Just if ied<br>2<br>255<br>0<br>0<br><br>False<br><br>False<br><br>False        |

### ISDN Subscr.

External + True Internal + True Display ext. calling number + True ISDN Teleservice + Phone Hotel-Set Function + Administrative Use Type Of Dir. No. + Normal Number Of Set Users : 1 Hultiline station + NO Dialled number masked + NO Routing Table : O Associated Videophone + False VIP (Very Important Pers.) + False Secretary Directory Number : 176 Calls Priority : 0 PCBT Associated + NO Urgent Call + NO

PIN (Personal Ident.No.)

-Consult/Modify: Users—

PIN No. : · PIN With Secret Code + True Type of control + By category PIN group number : 1 Can Be Called By Name + YES Displayed Name : SIP Count Errors Of Secret Code : D ACD station + NO Incidents Teleservice + NO Voice Guide listening Class : 7 Caller Category : 4 VSI Transparency + False Type of Keyboard + Default keyboard Count Errors Of Business Code : 0 Stap + Off-hook Use Personal Calling Number + False PIN group control + No group

| CCA operator + False<br>A4980 + No 4980<br>Z IVR + False<br>NOMADIC + False<br>TAPI prenium server + NO<br>Conference group : -1<br>Announcement group : -1<br>Call Restriction Category : D<br>Applicable Restriction Category : D                                                                                                    |                 |
|----------------------------------------------------------------------------------------------------|-----------------|
| Implicit Priority                                                                                                    |                 |
| Activation mode : D<br>Priority Level : D                                                                                                    |                 |
| Eplicit Priority                                                                                                    |                 |
| Activation mode : D<br>Priority Level : D                                                                                                    |                 |
| Preempter Primary Incoming Line + NO<br>Preempter Secondary Incoming Line + NO<br>Priority Presentation + NO<br>Ith service type + Not Valide<br>CUG List Number : -1<br>CUG Preferential : -1<br>CUG Outgoing Access + False<br>CUG Incoming Access + False<br>Automatical reconfiguration + CTQ forbidd<br>Associated RSI :<br>URL UserName : 176<br>URL Domain : nodeD00001<br>SIP Authentication : 176 | en - Connect TO |
| Password : ***<br><mark>Confirm</mark> : ***                                                                                                    |                 |
| Called Associated Dect set :<br>Call by name and mini mail + NO<br>text msg number : 8                                                                                                    |                 |
| Hulti-Line Properties                                                                                                    |                 |
| Automatic Incoming Seizure + False                                                                                                    |                 |

## **2. KONFIGURATION DER BEHNKE SIP-SPRECHSTELLE**

Im Auslieferungszustand bezieht die Behnke SIP-Sprechstelle ihre IP-Adresse per DHCP. Ca. 5 Minuten nach Herstellung der Stromversorgung kann die erhaltene IP-Adresse durch Drücken der Taster T1 und T2 auf der Platine ausgegeben werden. Wenn eine statische IP-Adressvergabe vorgesehen ist, kann über Taster T1 und T2 auf der Platine auf eine statische IP-Adresse umgeschaltet werden. Bitte beachten SIe die Sprachansagen.

Wenn auf "statisch" umgeschaltet wird, erhält die Sprechstelle zunächst die IP-Adresse 192.168.100.100. In unserem Beispiel arbeiten wir mit dynamische Adressvergabe per DHCP. Geben Sie die angesagte IP-Adresse in Ihren Browser ein. Im Auslieferungszustand gelten folgende Zugangsdaten:

Login: admin

Passwort: admin

Notieren Sie sich bitte den Softwarestand der Sprechstelle, den Sie unten auf dieser Seite finden. Diese Information ist im nächsten Schritt erforderlich, da die Vorgehensweise je nach Softwarestand variiert. Wählen Sie dann den gelb unterlegten Punkt **"Einfachkonfiguration"**.

| Start                         | Netzwerk | Audio               | Rufnummern | Einstellungen          | Admin                    | Status      |                     |
|-------------------------------|----------|---------------------|------------|------------------------|--------------------------|-------------|---------------------|
|                               |          |                     |            |                        |                          |             |                     |
| Übersicht                     | Allge    | meine Konfiguration |            |                        |                          |             |                     |
| Einfach-Konfiguration         |          |                     |            | Anbieter:              | Behnke Telefon           |             |                     |
| Abmaldan.                     |          |                     |            | Telefonnummer:         |                          |             | _                   |
| - Administration              |          |                     |            | Status:                | nicht angemeldet (verbi  | nde)        |                     |
|                               |          |                     |            |                        |                          |             |                     |
| Hilfo                         |          |                     |            |                        |                          |             |                     |
| THILE                         |          |                     |            | Gerätenamen:           | Behnke-IP-Phone          |             |                     |
|                               |          |                     |            | Bemeikung:             |                          |             |                     |
|                               |          |                     |            | IP-Adresse:            | 192.108.3.15             |             |                     |
| Ethemet MAC: F8-1C-E500.30:10 |          |                     |            |                        |                          |             |                     |
|                               |          |                     |            | Systemdatum:           | Wed Oct 17 13:35:41 20   | 18          |                     |
|                               |          |                     |            | Systemlautzeit         | 5 Minuten                |             |                     |
|                               |          |                     |            |                        |                          |             |                     |
|                               |          |                     |            | Modell                 | Serie 20 / 50            |             |                     |
|                               |          |                     |            | Display:               | nein                     |             |                     |
|                               |          |                     |            | Handhörer:             | nein                     |             |                     |
|                               |          |                     |            | Angeschlossenes Gerät: | SIP-App Kamera: http://1 | 92.168.0.3/ |                     |
|                               | -        |                     |            |                        |                          |             |                     |
|                               | Erwe     | iterungsmodule      |            | Nummer No.             | dul Im                   |             | Version             |
|                               |          |                     |            | Autor Mor              |                          |             | THE STATE           |
|                               |          |                     |            |                        |                          |             | nicht aktualisieren |
|                               |          |                     |            |                        |                          |             |                     |

| <br>                  |                                   |                      |   |                                                                                                    | _ |  |  |  |
|-----------------------|-----------------------------------|----------------------|---|----------------------------------------------------------------------------------------------------|---|--|--|--|
|                       | dynamische IP-Adresse             |                      |   |                                                                                                    |   |  |  |  |
| Einfach-Konfiguration |                                   |                      |   |                                                                                                    |   |  |  |  |
| Abaraldan             | ⊖ statische IP-Adresse            |                      |   |                                                                                                    |   |  |  |  |
|                       |                                   |                      |   |                                                                                                    |   |  |  |  |
|                       | SIP Einstellungen                 |                      |   |                                                                                                    |   |  |  |  |
|                       | Konto:                            | Behnke Telefon       |   |                                                                                                    |   |  |  |  |
| Hilfe                 | Telefonnummer / Benutzername:     | 176                  | т | lefonnummer, unter der diese Behnke SIP-Sprechstelle erreichbar ist                                                                                |   |  |  |  |
| Lizenz                | Name:                             | 176                  | Z | satzinfo, die beim Rufaufbau übertragen wird, wenn nichts bekannt ist: Telefonnummer                                                               |   |  |  |  |
|                       | SIP Authentifizierung ID:         | 176                  | w | enn ein Benutzername bekannt ist: Benutzername, andernfalls: Telefonnummer                                                                         |   |  |  |  |
|                       | SIP Authentifizierung PIN:        | 176                  | P | sswort für die Anmeldung am SIP-Server                                                                                                    |   |  |  |  |
|                       | SIP Registrar : Port: 5060 konfig |                      |   | P-Sever (IP oder Domain-Name), Registrar, wenn Proxy und Registrar getrennt konfiguriert werden. SIP-Domain, wenn Domain<br>nfiguriert werden muss |   |  |  |  |
|                       | SIP Proxy : Port:                 | 10.100.152.2<br>5060 | s | P.Server (IP oder Domain-Name). Proxy, wenn Proxy und Registrar getrennt konfiguritert werden.                                                     |   |  |  |  |
|                       | Barrierefreiheit                  |                      |   |                                                                                                    |   |  |  |  |
|                       |                                   |                      |   | setze Voreinstellungen                                                                                                    |   |  |  |  |
|                       | Direktwahltasten                  |                      |   |                                                                                                    |   |  |  |  |
|                       | Freier Speiche                    | er: > 10484 Einträge |   |                                                                                                    |   |  |  |  |
|                       | Name                              |                      |   | Nummer<br>E-Mail Advesse(n)                                                                                                    |   |  |  |  |
|                       | 1 Anmeldung                       |                      |   | 250                                                                                                    |   |  |  |  |

### 2.1. Softwarestand ab BT 5 Build 240

Tragen Sie unter **"SIP Einstellungen"** die Zugangsdaten so ein, wie sie eben in der Telefonanlage konfiguriert wurden. Unter **"Direktwahltasten"** können Sie die Rufnummern programmieren, die die Behnke SIP-Sprechstelle bei Tastendruck der entsprechenden Direktruftaste anwählen soll.

#### 2.2. Softwarestände vor BT 5 Build 240

|                       |                                   |                   |                       |                       |       | Telecom<br>Behnke |  |  |  |
|-----------------------|-----------------------------------|-------------------|-----------------------|-----------------------|-------|-------------------|--|--|--|
| Start                 | Netzwerk                          | Audio             | Rufnummern            | Einstellungen         | Admin | Status            |  |  |  |
|                       |                                   |                   |                       |                       |       |                   |  |  |  |
| Überricht             | Einste                            | lungen Netzwerkve | erbindung             |                       |       |                   |  |  |  |
| 5 Coloradore          |                                   |                   |                       | dynamische IP-Adresse |       |                   |  |  |  |
| Eintach-Kontiguration |                                   |                   |                       | Statische IP-Adresse  |       |                   |  |  |  |
| Abmelden              | CID E:                            | and a Hamman      |                       |                       |       |                   |  |  |  |
|                       | SIP EI                            | istenungen        | Konto:                | Behnke Telefon        | 7     |                   |  |  |  |
| Hilfe                 |                                   |                   | Talafanau             | 176                   |       |                   |  |  |  |
|                       |                                   |                   | 170                   |                       |       |                   |  |  |  |
|                       | Benutzername 176                  |                   |                       |                       |       |                   |  |  |  |
|                       |                                   | SIP               | Authentifizierung ID: | 176                   |       |                   |  |  |  |
|                       |                                   | SIP A             | uthentifizierung PIN: | 176                   |       |                   |  |  |  |
|                       |                                   |                   | SIP Domain:           | 10.100.152.2          |       |                   |  |  |  |
|                       | SIP Server: 10.100.152.2:5060     |                   |                       |                       |       |                   |  |  |  |
|                       | Distant                           |                   |                       |                       |       |                   |  |  |  |
|                       | Freier Speicher: > 13376 Einträge |                   |                       |                       |       |                   |  |  |  |
|                       |                                   | Name              | N                     | immer                 |       |                   |  |  |  |
|                       |                                   | 1 Anmeldung       | 2                     | 50                    |       |                   |  |  |  |
|                       |                                   | 2                 |                       |                       |       |                   |  |  |  |

Tragen Sie unter "SIP Einstellungen" die Zugangsdaten so ein, wie sie eben in der Telefonanlage konfiguriert wurden. Unter "Direktwahltasten" können Sie die Rufnummern programmieren, die die Behnke SIP-Sprechstelle bei Tastendruck der entsprechenden Direktruftaste anwählen soll. Prüfen Sie nun, ob die SIP-Sprechstelle angemeldet ist:

E

|                         |                    |                         |                         |                         |        | Telecom<br>Behnke    |
|-------------------------|--------------------|-------------------------|-------------------------|-------------------------|--------|----------------------|
| Start                   | Netzwerk           | Audio                   | Rufnummern              | Einstellungen           | Admin  | Status               |
|                         |                    |                         |                         |                         |        |                      |
| Übersicht               | Allge              | meine Konfiguratior     | 1                       |                         |        |                      |
| Einfach-Konfiguration   |                    |                         | Anbieter: B             | ehnke Telefon           |        |                      |
|                         |                    |                         | Telefonnummer: 1        | 76                      |        |                      |
| Abmelden                |                    |                         | Status: #               | ingemeldet              |        |                      |
|                         |                    |                         |                         |                         |        |                      |
| Hilfe                   |                    |                         |                         |                         |        |                      |
|                         |                    |                         | Gerätenamen: E          | Behnke IP-Phone         |        |                      |
|                         |                    |                         | Bemerkung:              |                         |        |                      |
|                         |                    |                         | IP-Adresse: 1           | 92.168.16.73            |        |                      |
|                         |                    |                         | Verbunden über: D       | HCP [432000 Sekunden    | lessel |                      |
|                         |                    |                         | Systemdatum: F          | ri Oct 10 13:07:58 2014 | (case) |                      |
|                         |                    |                         | Systemlaufzeit: 3       | 20 Minuten              |        |                      |
|                         |                    |                         |                         |                         |        |                      |
|                         |                    |                         | Modell: S               | Serie 20                |        |                      |
|                         |                    |                         | Multitaste: r           | iein                    |        |                      |
|                         |                    |                         | Display: j              | 9                       |        |                      |
|                         |                    |                         |                         |                         |        |                      |
|                         |                    |                         |                         |                         |        | nicht aktualisieren  |
|                         |                    | Software                | release R235.43.2014093 | 01552 BT: 2 Build: 188  |        |                      |
| Copyright © 2013-2014 T | elecom Behnke GmbH | i. All Rights Reserved. |                         |                         |        | www.behnke-online.de |

Version 3.0 Kirkel, Juli 2020

## TELECOM BEHNKE GMBH

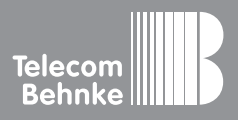

Telecom Behnke GmbH Gewerbepark "An der Autobahn" Robert-Jungk-Straße 3 66459 Kirkel Germany Info-Hotline: +49 (0) 68 41/8177-700 Service-Hotline: +49 (0) 68 41/8177-777 Telefax: +49 (0) 68 41/8177-750 info@behnke-online.de www.behnke-online.de